# RV320 VPNルータでのファームウェアバージョ ン1.0.1.17アップグレード後のGUIの非アクセシ ビリティの回避策

## 目的

ファームウェアアップグレードバージョン1.1.0.09以降、RV320ルータにアクセスできません。この記事では、ルータを最新のファームウェアにアップグレードして正常に動作させるために必要な回復プロセスを示します。

## 該当するデバイス

• RV320デュアルWAN VPNルータ

## [Software Version]

<u>RV320</u>

## **Firmware Upgrade**

ステップ1:最新のファームウェアバージョンをPCにダウンロードします。

ステップ2:Tftpd32または32MBを超えるファイルをサポートする他のTFTPクライアントを ダウンロードしてインストールします。ダウンロードするには<u>ここをクリック</u>。

#### RV320デバイス

ステップ3:RV320の電源をオフにします。

ステップ4:[RESET]ボタンを押したまま、RV320をオンにします。

ステップ5:電源LEDが点滅し、DIAG LEDが赤色に点灯するまで10秒間待ちます。

ステップ6:リセットボタンを放します。

#### PCのネットワーク設定

ステップ7:[コントロー**ルパネ**ル] > **[ネットワークとインターネット] > [ネットワークと共有 センター]をクリックします**。[ネットワ*ークと共有]ページ*が開きます。

ステップ8:[Local Area Connection] > [Properties] > [Internet Protocol Version 4 (TCP/IPv4)] > [Properties]をクリックします。[インターネットプロトコルバージョン4 (TCP/IPv4)のプロ パティ]ウィンドウが表示されます。

| Internet Protocol Version 4 (TCP/IPv4) Properties ? ×                                                                                                    |                     |  |  |  |  |  |
|----------------------------------------------------------------------------------------------------|---------------------|--|--|--|--|--|
| General                                                                                                    |                     |  |  |  |  |  |
| You can get IP settings assigned automatically if your network supports<br>this capability. Otherwise, you need to ask your network administrator<br>for the appropriate IP settings. |                     |  |  |  |  |  |
| Obtain an IP address automatically                                                                                                    |                     |  |  |  |  |  |
| Use the following IP address:                                                                                                    |                     |  |  |  |  |  |
| IP address:                                                                                                    | 192.168.1.100       |  |  |  |  |  |
| Subnet mask:                                                                                                    | 255 . 255 . 255 . 0 |  |  |  |  |  |
| Default gateway:                                                                                                    | 192.168.1.1         |  |  |  |  |  |
| Obtain DNS server address automatically                                                                                                    |                     |  |  |  |  |  |
| Use the following DNS server addresses:                                                                                                    |                     |  |  |  |  |  |
| Preferred DNS server:                                                                                                    |                     |  |  |  |  |  |
| Alternate DNS server:                                                                                                    |                     |  |  |  |  |  |
| Validate settings upon exit Advanced                                                                                                    |                     |  |  |  |  |  |
|                                                                                                    | OK Cancel           |  |  |  |  |  |

ステップ9:[IP Address]フィールドで、192.168.1.2 ~ 192.168.1.254の範囲のPCにスタティ ックIPアドレスを割り当てます。

ステップ10:[Subnet Mask]フィールドにサブネットマスクを入力します。

ステップ11:[Default Gateway]フィールドにデフォルトゲートウェイを入力します。デフォ ルトゲートウェイは、RV320ルータのIPアドレスです。

#### TFTPアプリケーション

ステップ12:TFTPアプリケーションを起動します。

|                                                                                                  | Tftpd32 by Ph. J      | ounth           | - 🗆 ×    |  |  |
|--------------------------------------------------------------------------------------------------|-----------------------|-----------------|----------|--|--|
| Current Directory C:\Program Files (x86)\Tftpd32  Browse Server interface 192.168.1.100 Show Dir |                       |                 |          |  |  |
| Tftp Server Tftp C                                                                               | Client DHCP server Sy | slog server Log | ; viewer |  |  |
| peer                                                                                             | file                  | start time p    | progress |  |  |
|                                                                                                  |                       |                 |          |  |  |
| <                                                                                                |                       |                 | >        |  |  |
| About                                                                                            | Settings              |                 | Help     |  |  |

\_\_\_\_\_\_ ステップ13:[TFTP Client]タブを選択します。

| Current Directory C:\Program Files (x86)\Tftpd32             |
|--------------------------------------------------------------|
| Server interface 192.168.1.100                               |
| Tftp Server Tftp Client DHCP server Syslog server Log viewer |
| Host 192.168.1.1 Port 69                                     |
| Local File C:\Users\\De                                      |
| Remote File                                                  |
| Block Default -                                              |
| Get Put Break                                                |
|                                                              |
|                                                              |

ステップ14:[Host]フィールドにIPアドレス192.168.1.1、[Port]フィールドに値69を入力しま す。

ステップ15:[Local File]フィールドで、ルータにロードするPCからダウンロードしたファー ムウェアを選択します。

ステップ16:すべての値を確認し、TFTPクライアントのPUTを押します。

ステップ17:5分間待ってから、ルータのGUIへのアクセスを試みます。RV320は正常に動作 するはずです。

| System Summary     |                                                         |                        |                                  |
|--------------------|---------------------------------------------------------|------------------------|----------------------------------|
| System Information |                                                         |                        |                                  |
| Serial Number:     | NKS16451794                                             | Firmware Version:      | v1.1.0.09 (2013-07-04, 13:28:17) |
| PID VID:           | RV320 V01                                               | Firmware MD5 Checksum: | 5b8aed4473cae9f07fdd72daf11ece4b |
| LAN                |                                                         | Working Mode:          | Gateway                          |
| IPv4/ Subnet Mask: | 192.168.1.1/255.255.255.0                               |                        |                                  |
| IPv6/ Prefix:      | /                                                       |                        |                                  |
| System Uptime:     | 0 days 0 hours 0 min 54 sec (Now: 2013-09-19, 12:14:16) |                        |                                  |

注: [Upgraded firmware]が[Firmware Version]フィールドに表示されます。